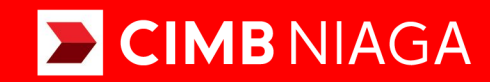

# Biz

# Service **Modul Penerimaan Negara (Tax List)** Website

**TUTORIALOCTOBIZ2024** 

**KEJAR MIMPI** 

Aksi dan Kolaborasi

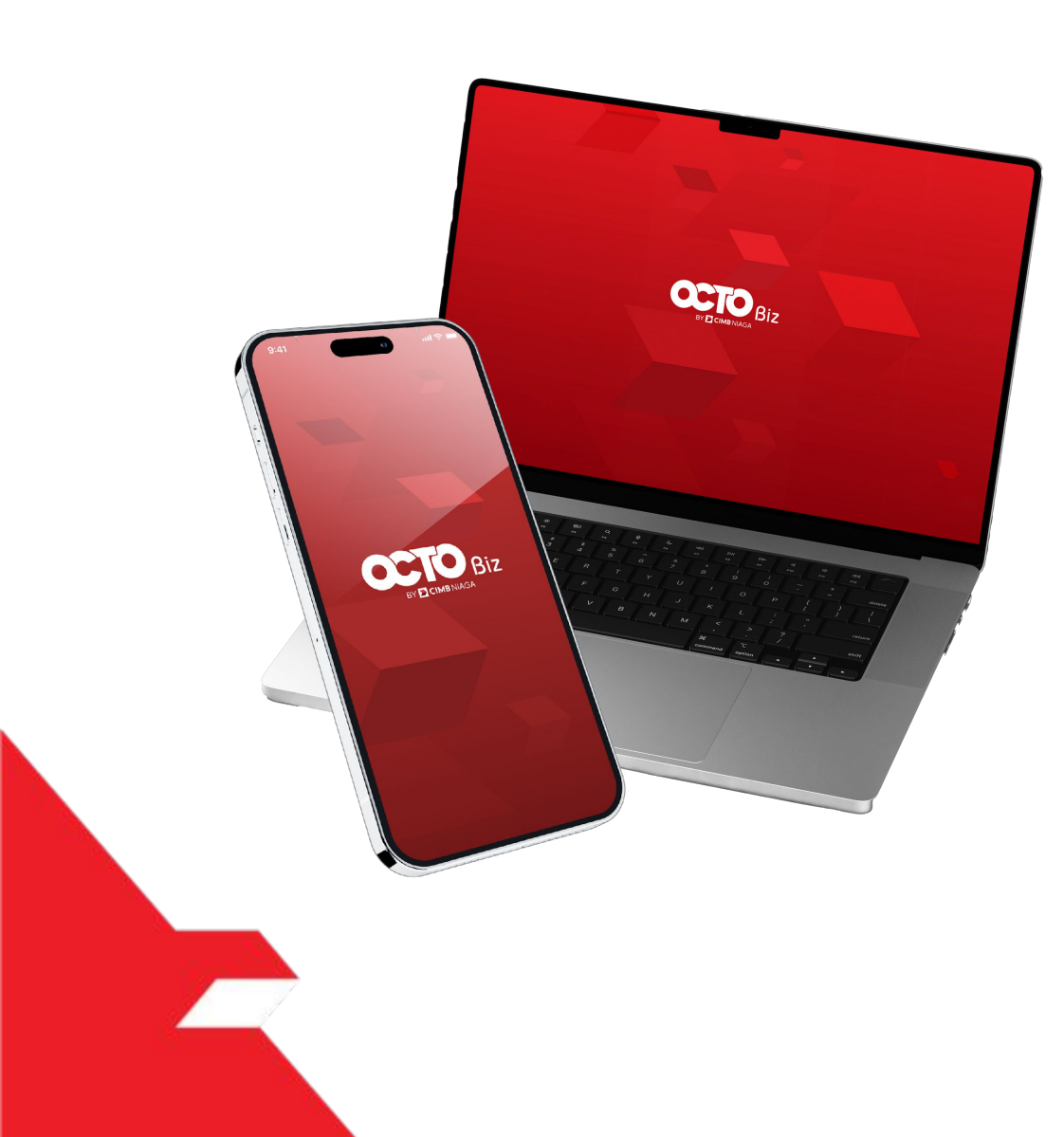

# Service Modul Penerimaan Negara (Tax List)

*Service – Modul Penerimaan Negara (Tax List)* Fungsi ini digunakan untuk mengelola (*Add, Edit, Delete*) Biller favorit

#### **O3** Create **Create Create Create**

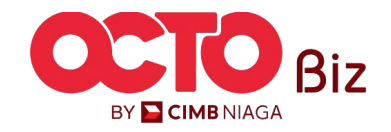

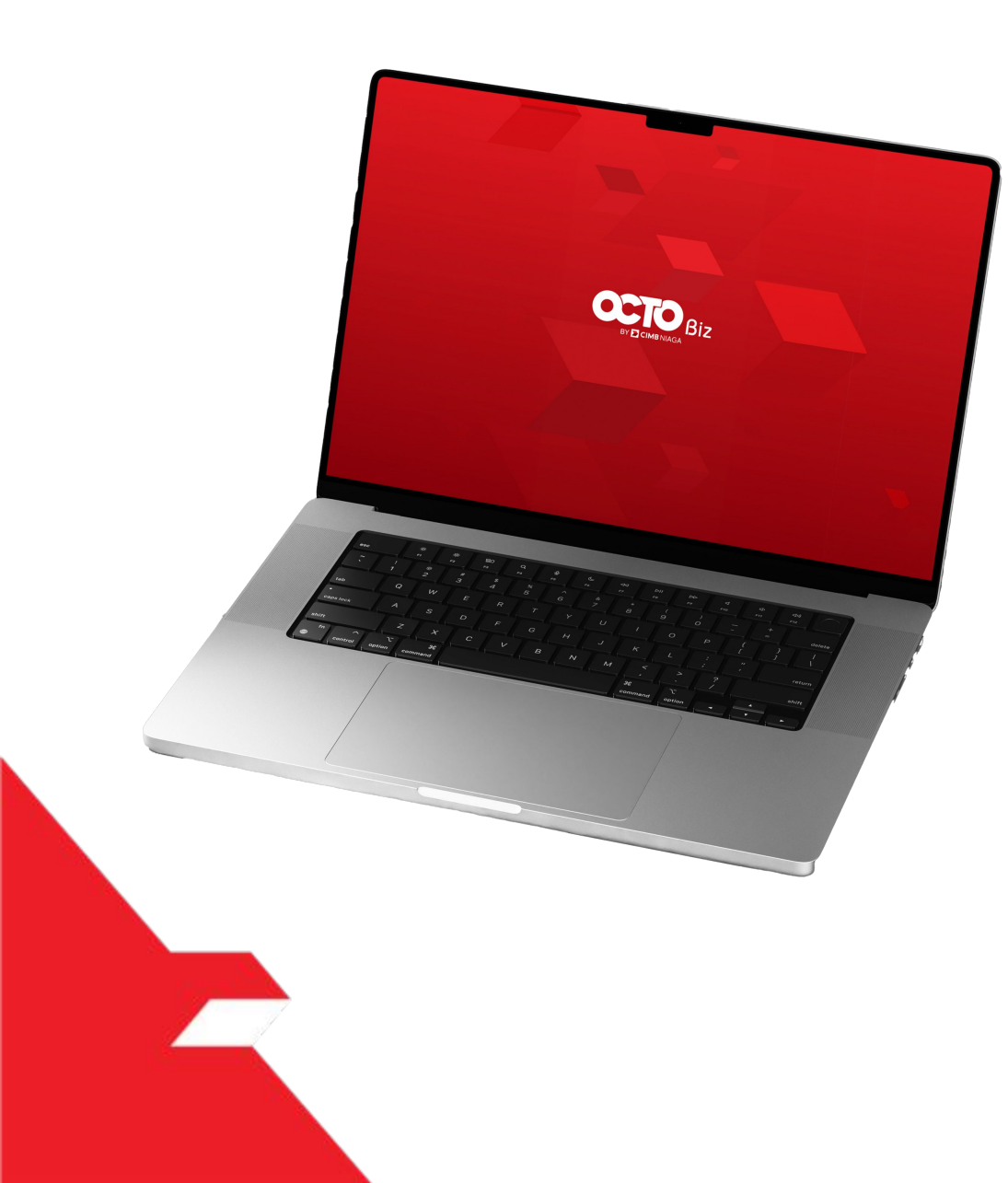

# Create Transaction Modul Penerimaan Negara (Tax List)

![](_page_2_Figure_2.jpeg)

![](_page_2_Picture_3.jpeg)

![](_page_3_Picture_0.jpeg)

# Create Transaction Modul Penerimaan Negara (Tax List)

![](_page_3_Figure_2.jpeg)

![](_page_3_Picture_3.jpeg)

Menu: Service > Modul Penerimaan Negara (Tax List)

![](_page_4_Picture_2.jpeg)

LANGKAH

Menu: Service > Modul Penerimaan Negara (Tax List)

![](_page_5_Picture_3.jpeg)

![](_page_5_Picture_4.jpeg)

![](_page_5_Picture_5.jpeg)

![](_page_6_Figure_1.jpeg)

![](_page_6_Picture_2.jpeg)

### Add | Modul Penerimaan Negara (Tax List)

Menu: Service > Modul Penerimaan Negara (Tax List)

#### Sistem akan **menampilkan** halaman Dashboard

![](_page_6_Picture_6.jpeg)

Arahkan Kursor ke Services

![](_page_6_Figure_8.jpeg)

Klik Modul Penerimaan Negara (Tax List)

![](_page_6_Picture_10.jpeg)

| ax List Nickname    |                  | NPWP                          |                        |
|---------------------|------------------|-------------------------------|------------------------|
| nter                |                  | Enter                         |                        |
| ing                 |                  |                               | Search                 |
| ] Tax List Nickname | NPWP             | Tax Account Code 🗘            | Deposit Type 💲         |
|                     | 0413165234647000 | 411619 - Other Indirect Taxes | 910 - Withholding by   |
| taxnurin3           |                  |                               | Governmenternstitution |

### Add | Modul Penerimaan Negara (Tax List)

Menu: Service > Modul Penerimaan Negara (Tax List)

Sistem akan menampilkan halaman *Modul Penerimaan Negara (Tax List) > Inquiry & Listing* 

![](_page_7_Picture_6.jpeg)

![](_page_7_Picture_7.jpeg)

#### Add | Modul Penerimaan Negara (Tax List)

Menu: Service > Modul Penerimaan Negara (Tax List)

![](_page_8_Picture_2.jpeg)

LANGKAH

![](_page_8_Picture_3.jpeg)

9

TUTORIALOCTOBIZ2024

Menu: Service > Modul Penerimaan Negara (Tax List)

![](_page_9_Picture_3.jpeg)

| Modul Penerimaan Negara (Tax List) Details |                       |  |
|--------------------------------------------|-----------------------|--|
|                                            |                       |  |
| Tax List Nickname                          | NPWP                  |  |
| My favourite Tax List 1                    | 2131231221121321      |  |
| Tax Account Code                           | Deposit Type          |  |
| 411111 - Oil Sector Income Tax             | 100 - Monthly Payment |  |
| Send BPN (Email Notification)              |                       |  |
| Νο                                         |                       |  |
|                                            |                       |  |
|                                            |                       |  |
|                                            |                       |  |

Tinjau Ulang Transaksi

![](_page_9_Picture_6.jpeg)

![](_page_9_Picture_7.jpeg)

## Add | Modul Penerimaan Negara (Tax List)

Menu: Service > Modul Penerimaan Negara (Tax List)

![](_page_10_Picture_2.jpeg)

| Submitted for approval                                                                    |                       |  |
|-------------------------------------------------------------------------------------------|-----------------------|--|
| ⊘ <b>Reference No.</b> : 109240619000001941                                               |                       |  |
|                                                                                           |                       |  |
| Modul Penerimaan Negara (Tax List) Detail                                                 | ls                    |  |
|                                                                                           |                       |  |
| Tax List Nickname                                                                         | NPWP                  |  |
| My favourite Tax List 1                                                                   | 2131231221121321      |  |
|                                                                                           | Deposit Type          |  |
| Tax Account Code                                                                          |                       |  |
| Tax Account Code<br>411111 - Oil Sector Income Tax                                        | 100 - Monthly Payment |  |
| Tax Account Code<br>411111 - Oil Sector Income Tax<br>Send BPN (Email Notification)       | 100 - Monthly Payment |  |
| Tax Account Code<br>411111 - Oil Sector Income Tax<br>Send BPN (Email Notification)<br>No | 100 - Monthly Payment |  |

Sistem akan mengarahkan ke **Halaman Acknowledgement** setelah **Submit berhasil** 

![](_page_10_Picture_5.jpeg)

![](_page_11_Picture_0.jpeg)

# Create Transaction Modul Penerimaan Negara (Tax List)

![](_page_11_Figure_2.jpeg)

![](_page_11_Picture_3.jpeg)

Menu: Service > Modul Penerimaan Negara (Tax List)

![](_page_12_Picture_2.jpeg)

LANGKAH

02

MAKER

F.

Menu: Service > Modul Penerimaan Negara (Tax List)

![](_page_13_Picture_3.jpeg)

![](_page_13_Picture_4.jpeg)

![](_page_13_Picture_5.jpeg)

![](_page_14_Figure_1.jpeg)

![](_page_14_Picture_2.jpeg)

### Sistem akan **menampilkan** halaman Dashboard

![](_page_14_Picture_4.jpeg)

Arahkan **Kursor ke** *Services* 

![](_page_14_Figure_6.jpeg)

Klik **Modul Penerimaan** Negara (Tax List)

![](_page_14_Picture_8.jpeg)

15

Menu: Service > Modul Penerimaan Negara (Tax List)

| Search            |                  |                               |                                                |
|-------------------|------------------|-------------------------------|------------------------------------------------|
| Tax List Nickname |                  | NPWP                          |                                                |
| Enter             |                  | Enter                         |                                                |
|                   |                  |                               | Search                                         |
|                   |                  |                               |                                                |
| Listing           |                  |                               |                                                |
| Tax List Nickname | NPWP             | Tax Account Code 🗘            | Deposit Type 💲                                 |
| taxnurin3         | 0413165234647000 | 411619 - Other Indirect Taxes | 910 - Withholding by<br>Government Institution |

Sistem akan menampilkan halaman *Modul Penerimaan Negara (Tax List) > Inquiry & Listing* 

| 1 | Klik <b>Hyperlink Transaksi</b> |
|---|---------------------------------|
|   | yang ingin di <b>Modify</b>     |

![](_page_15_Picture_6.jpeg)

Menu: Service > Modul Penerimaan Negara (Tax List)

# **05** Maker

| Modul Penerimaan Negara (Tax List) Details        |                                                          |                                                            |
|---------------------------------------------------|----------------------------------------------------------|------------------------------------------------------------|
| Tax List Nickname<br>taxnurin3                    | NPWP<br>0413165234647000                                 | Sistem akan mengarahka<br>ke <b>Halaman <i>Details</i></b> |
| Tax Account Code<br>411619 - Other Indirect Taxes | Deposit Type 910 - Withholding by Government Institution |                                                            |
| Send BPN (Email Notification)                     |                                                          | KIIK Eun                                                   |
| Νο                                                |                                                          |                                                            |
|                                                   |                                                          |                                                            |
| Pack                                              |                                                          |                                                            |

![](_page_16_Picture_5.jpeg)

Menu: Service > Modul Penerimaan Negara (Tax List)

18

# **06** Maker

![](_page_17_Figure_4.jpeg)

Menu: Service > Modul Penerimaan Negara (Tax List)

![](_page_18_Picture_3.jpeg)

| Modul Penerimaan Negara (Tax List) Details |                       |  |
|--------------------------------------------|-----------------------|--|
| Tax List Nickname                          | NPWP                  |  |
| My favourite Tax List 1                    | 2131231221121321      |  |
| Tax Account Code                           | Deposit Type          |  |
| 411111 - Oil Sector Income Tax             | 100 - Monthly Payment |  |
| Send BPN (Email Notification)              |                       |  |
| No                                         |                       |  |
|                                            |                       |  |
|                                            |                       |  |

Tinjau Ulang Transaksi

![](_page_18_Picture_6.jpeg)

![](_page_18_Picture_7.jpeg)

# *Modify* | Modul Penerimaan Negara (Tax List)

Menu: Service > Modul Penerimaan Negara (Tax List)

![](_page_19_Picture_2.jpeg)

| Submitted for approval                                                                    |                       |   |
|-------------------------------------------------------------------------------------------|-----------------------|---|
|                                                                                           |                       | 5 |
|                                                                                           |                       |   |
| Modul Penerimaan Negara (Tax List) Detail                                                 | s                     |   |
|                                                                                           |                       |   |
| Tax List Nickname                                                                         | NPWP                  |   |
| My favourite Tax List 1                                                                   | 2131231221121321      |   |
|                                                                                           | Deposit Type          |   |
| Tax Account Code                                                                          | 100 Monthly Baymont   |   |
| Tax Account Code<br>411111 - Oil Sector Income Tax                                        | 100 - Monthly Payment |   |
| Iax Account Code 411111 - Oil Sector Income Tax Send BPN (Email Notification)             | 100 - Monthly Payment |   |
| iax Account Code<br>411111 - Oil Sector Income Tax<br>Send BPN (Email Notification)<br>No | 100 - Monthly Payment |   |

Sistem akan mengarahkan ke **Halaman Acknowledgement** setelah **Submit berhasil** 

![](_page_19_Picture_5.jpeg)

![](_page_20_Picture_0.jpeg)

# Create Transaction Modul Penerimaan Negara (Tax List)

![](_page_20_Figure_2.jpeg)

![](_page_20_Picture_3.jpeg)

Menu: Service > Modul Penerimaan Negara (Tax List)

![](_page_21_Picture_2.jpeg)

LANGKAH

02

MAKER

F.

![](_page_22_Picture_3.jpeg)

![](_page_22_Picture_4.jpeg)

![](_page_22_Picture_5.jpeg)

![](_page_23_Figure_1.jpeg)

![](_page_23_Picture_2.jpeg)

### Sistem akan **menampilkan** halaman Dashboard

![](_page_23_Picture_4.jpeg)

Arahkan **Kursor ke** *Services* 

![](_page_23_Figure_6.jpeg)

Klik Modul Penerimaan Negara (Tax List)

![](_page_23_Picture_8.jpeg)

24

Menu: Service > Modul Penerimaan Negara (Tax List)

| Tax List Nickname |                  | NPWP                          |                                                |
|-------------------|------------------|-------------------------------|------------------------------------------------|
| Enter             |                  | Enter                         |                                                |
| Listing           |                  |                               | Search                                         |
| Tax List Nickname | NPWP             | Tax Account Code 🗘            | Deposit Type 💲                                 |
| taxnurin3         | 0413165234647000 | 411619 - Other Indirect Taxes | 910 - Withholding by<br>Government Institution |

Sistem akan menampilkan halaman *Modul Penerimaan Negara (Tax List) > Inquiry & Listing* 

| 1 | Klik <b>Hyperlink Transaksi</b> |
|---|---------------------------------|
|   | yang ingin di <b>Modify</b>     |

![](_page_24_Picture_6.jpeg)

Menu: Service > Modul Penerimaan Negara (Tax List)

![](_page_25_Picture_3.jpeg)

| Modul Penerimaan Negara (Tax List) Details |                                             |                                            | Sistem akan mengarahkan<br>ke <b>Halaman <i>Details*</i></b> |
|--------------------------------------------|---------------------------------------------|--------------------------------------------|--------------------------------------------------------------|
| Tax List Nickname                          | NPWP<br>0413165234647000                    |                                            |                                                              |
| Tax Account Code                           | Deposit Type                                |                                            |                                                              |
| 411619 - Other Indirect Taxes              | 910 - Withholding by Government Institution |                                            | Klik <b>Delete</b>                                           |
| Send BPN (Email Notification)              |                                             | Delete                                     |                                                              |
| No                                         | -                                           | Are you sure you want to delete this item? |                                                              |
|                                            |                                             |                                            |                                                              |
|                                            |                                             | No Yes                                     | Z KIIK Tes                                                   |

\*Untuk melakukan **Delete Tax list**, hanya dapat dilakukan melalui **Halaman Detail.** User perlu melihat Detail dari Tax List mengenai transaksi **dengan NOP maupun tidak** dan Transaksi dengan **SK maupun tidak** 

![](_page_25_Picture_6.jpeg)

| Submitted for approval<br>© Reference No.: 109240619000001943 |                                               |
|---------------------------------------------------------------|-----------------------------------------------|
| lodul Penerimaan Negara (Tax List) Details                    |                                               |
| ix List Nickname                                              | NPWP                                          |
| rwintax4                                                      | 1091031210910452                              |
| ix Account Code                                               | Deposit Type                                  |
| 11211 - Domestic VAT                                          | 103 - Self-development Activity of Properties |
| ix Object Number (NOP)                                        | Tax Payer Address OP                          |
| 23456789012345678                                             | Alamat                                        |
| elurahan OP                                                   | Kecamatan OP                                  |
| elurahan                                                      | Kecamatan                                     |
| abupaten OP                                                   | Provinsi OP                                   |
| abupaten                                                      | Provinsi                                      |
| end BPN (Email Notification)                                  | Email Address                                 |
| es                                                            | ngb7@mylab.local                              |

Sistem akan mengarahkan ke **Halaman Acknowledgement** setelah **Submit berhasil** 

![](_page_26_Picture_6.jpeg)

![](_page_27_Picture_0.jpeg)

# Create Transaction Modul Penerimaan Negara (Tax List)

![](_page_27_Figure_2.jpeg)

![](_page_27_Picture_3.jpeg)

Menu : Transaction > Create Tax Billing ID & Payment

![](_page_28_Picture_2.jpeg)

LANGKAH

Menu : Transaction > Create Tax Billing ID & Payment

![](_page_29_Picture_2.jpeg)

LANGKAH

![](_page_29_Picture_3.jpeg)

**O3** Maker

![](_page_30_Picture_2.jpeg)

### Saved Tax List | Modul Penerimaan Negara (Tax List)

Menu : Transaction > Create Tax Billing ID & Payment

Sistem akan **menampilkan** halaman Dashboard

![](_page_30_Picture_6.jpeg)

Arahkan **Kursor ke** *Transaction* 

![](_page_30_Figure_8.jpeg)

Klik Create Tax Billing ID & Payment

![](_page_30_Picture_10.jpeg)

Menu : Transaction > Create Tax Billing ID & Payment

Klik **Tax List** pada

Details

Pilih **Tax List** 

Klik **Load** 

bagian *Transaction* 

1

2

3

![](_page_31_Picture_2.jpeg)

LANGKAH

| Transaction Currency *                                                                      | Amount *                           | NDMD *                                                      |                                                                                                    |   |
|---------------------------------------------------------------------------------------------|------------------------------------|-------------------------------------------------------------|----------------------------------------------------------------------------------------------------|---|
| IDR - INDONESIA RUPIAH                                                                      | Enter                              | Enter                                                       |                                                                                                    |   |
|                                                                                             |                                    |                                                             |                                                                                                    |   |
| Tax Account Code *                                                                          |                                    | Select                                                      | ~                                                                                                    |   |
|                                                                                             |                                    |                                                             |                                                                                                    |   |
| Tax Period From * To *                                                                      | Year *                             | *                                                           |                                                                                                    |   |
| June -                                                                                      | Jucc                               |                                                             |                                                                                                    |   |
|                                                                                             |                                    |                                                             |                                                                                                    |   |
| Other Details                                                                               |                                    |                                                             |                                                                                                    |   |
|                                                                                             |                                    |                                                             |                                                                                                    |   |
| Payment Description                                                                         |                                    |                                                             |                                                                                                    |   |
| LILEI                                                                                       |                                    |                                                             |                                                                                                    | 1 |
| Send BPN Email Notification                                                                 |                                    |                                                             |                                                                                                    |   |
| No                                                                                          | Yes                                |                                                             |                                                                                                    |   |
|                                                                                             |                                    |                                                             |                                                                                                    |   |
|                                                                                             |                                    |                                                             |                                                                                                    |   |
|                                                                                             |                                    | Add Another Trans                                           | saction Save as Draft Next                                                                                                    |   |
|                                                                                             |                                    | Add Another Trans                                           | saction Save as Draft Next                                                                                                    |   |
|                                                                                             |                                    | Add Another Trans                                           | saction Save as Draft Next                                                                                                    |   |
|                                                                                             |                                    | Add Another Trans                                           | saction Save as Draft Next                                                                                                    |   |
| Sauch Br                                                                                    |                                    | Add Another Trans                                           | saction Save as Draft Next                                                                                                    |   |
| Search By<br>Tax List Nicknam                                                               | e NPWP                             | Add Another Trans<br>Tax List<br>Tax List Nickname<br>Enter | saction Save as Draft Next                                                                                                    |   |
| Search By<br>Tax List Nickname                                                              | c NPWP                             | Add Another Trans                                           | saction Save as Draft Next                                                                                                    |   |
| Search By<br>Tax List Nickname                                                              | e NPWP                             | Add Another Trans                                           | saction Save as Draft Next X Search                                                                                                    |   |
| Search By<br>Tax List Nickname                                                              | 9 NPWP                             | Add Another Trans                                           | naction Save as Draft Next                                                                                                    |   |
| Search By<br>Tax List Nickname                                                              | e NPWP                             | Add Another Trans                                           | aaction Save as Draft Next X Search                                                                                                    |   |
| Search By<br>Tax List Nickname                                                              | e NPWP                             | Add Another Trans                                           | saction Save as Draft Next           Save as Draft         Next           X         Search                                                                                                    |   |
| Search By<br>Tax List Nickname<br>Tax List Listing<br>Tax List Nickname                     | C NPWP                             | Add Another Trans                                           | saction Save as Draft Next           Save as Draft         Next           X         Search           Deposit Type 0         Next                                                                                    |   |
| Search By<br>Tax List Nickname<br>Tax List Listing<br>Tax List Listing<br>Tax List Nickname | р NPWP<br>NPWP<br>0413165234647000 | Add Another Trans                                           | taction Save as Draft Next           Save as Draft         Next           X         X           Search         X           Deposit Type 0         X           910 - Withholding by Government Institution         X |   |
| Search By<br>Tax List Nickname<br>Tax List Listing<br>Tax List Nickname<br>taxnurin4        | е NPWP<br>0413165234647000         | Add Another Trans                                           | Auction Save as Draft Next           Next           Search           Deposit Type \$           910 - Withholding by Government Institution           447 12                                                         |   |

![](_page_31_Picture_4.jpeg)

32

TUTORIALOCTOBIZ2024

![](_page_32_Picture_1.jpeg)

| Transaction Group *                                                                                                    |                                                      |                         |                                                                                               |
|----------------------------------------------------------------------------------------------------|------------------------------------------------------|-------------------------|-----------------------------------------------------------------------------------------------|
| Modul Penerimaan Negara                                                                                                    |                                                      | ~                       |                                                                                               |
| nder Details                                                                                                    |                                                      |                         |                                                                                               |
| rom Account *                                                                                                    |                                                      |                         | Payment Mode *                                                                                |
| Select                                                                                                    |                                                      | Q                       | Create Tax Billing ID and Payment                                                             |
| 'ayment Date * 🚯                                                                                                    |                                                      |                         |                                                                                               |
| 9 Jun 2024                                                                                                    |                                                      | Ē                       |                                                                                               |
|                                                                                                    |                                                      |                         |                                                                                               |
|                                                                                                    |                                                      |                         |                                                                                               |
| ransaction Currency * DR - INDONESIA RU                                                                                                    | Amount *                                             |                         | NPWP *<br>0413165234647000                                                                    |
| fransaction Currency *  tDR - INDONESIA RU   fax Account Code *                                                                                                    | Amount *                                             |                         | NPWP * 0413165234647000 Deposit Type *                                                        |
| transaction Currency * IDR - INDONESIA RU  V fax Account Code * 411619 - Other Indirect Taxes                                                                                                    | Amount * Enter                                       | ~                       | NPWP * 0413165234647000 Deposit Type * 910 - Withholding by Government Institution            |
| transaction Currency *<br>IDR - INDONESIA RU<br>Tax Account Code *<br>411619 - Other Indirect Taxes<br>Tax Period From *<br>To *                                                                                                    | Amount * Enter                                       | Year *                  | NPWP * 0413165234647000 Deposit Type * 910 - Withholding by Government Institution            |
| transaction Currency *<br>IDR - INDONESIA RU v<br>tax Account Code *<br>411619 - Other Indirect Taxes<br>Tax Period From * To *<br>Select v Select                                                                                                    | Amount *<br>Enter                                    | Year *<br>Select ~      | NPWP * 0413165234647000 Deposit Type * 910 - Withholding by Government Institution            |
| transaction Currency *<br>IDR - INDONESIA RU V<br>Tax Account Code *<br>411619 - Other Indirect Taxes<br>fax Period From * To *<br>Select V Select                                                                                                    | Amount * Enter s s s s s s s s s s s s s s s s s s s | v<br>Year *<br>Select v | NPWP * 0413165234647000 Deposit Type * 910 - Withholding by Government Institution            |
| transaction Currency *<br>IDR - INDONESIA RU V<br>Tax Account Code *<br>\$11619 - Other Indirect Taxes<br>Tax Period From * To *<br>Select V Sele<br>her Details                                                                                                    | Amount *<br>Enter                                    | Year *<br>Select ♥      | NPWP *<br>0413165234647000<br>Deposit Type *<br>910 - Withholding by Government Institution v |
| transaction Currency *  IDR - INDONESIA RU   Tax Account Code *  411619 - Other Indirect Taxes Tax Period From * To *  Select  her Details  Payment Description                                                                                                    | Amount * Enter ect                                   | vear *<br>Select ↓      | NPWP *<br>0413165234647000<br>Deposit Type *<br>910 - Withholding by Government Institution v |
| transaction Currency *  IDR - INDONESIA RU   Tax Account Code *  H11619 - Other Indirect Taxes  Tax Period From *  To *  Select  To *  Select  Ax Period From *  To *  Select  Ax Period From *  To *  Select  Ax Period From *  To *  Select  Ax Period From *  To *  Select  Ax Period From *  To *  Select  Ax Period From *  To *  Select  Ax Period From *  To *  Select  Ax Period From *  To *  Select  Ax Period From *  To *  Select  Ax Period From *  To *  Select  Ax Period From *  To *  Select  Ax Period From *  To *  Select  Ax Period From *  Select  Ax Period From *  To *  Select  Ax Period From *  To *  Select  Ax Period From *  Select  Ax Period From *  Sele | Amount *<br>Enter                                    | Year *<br>Select ↓      | NPWP *<br>0413165234647000<br>Deposit Type *<br>910 - Withholding by Government Institution   |
| transaction Currency *  IDR - INDONESIA RU  At Account Code *  At 1619 - Other Indirect Taxes  To *  To *  Select  Select Select Sel | Amount * Enter                                       | vear*<br>Select ↓       | NPWP * 0413165234647000 Deposit Type * 910 - Withholding by Government Institution            |
| transaction Currency *  IDR - INDONESIA RU  Atax Account Code *  411619 - Other Indirect Taxes  Atax Period From *  To *  Select  Code  Code Code                                                                                                    | Amount * Enter ect                                   | Vear *<br>Select ~      | NPWP *<br>0413165234647000<br>Deposit Type *<br>910 - Withholding by Government Institution v |

Menu : Transaction > Create Tax Billing ID & Payment

#### Setelah Transaksi di *Load*, Seluruh *Transaction Details* akan otomatis Terisi

![](_page_32_Picture_6.jpeg)

![](_page_32_Picture_7.jpeg)

06

MAKER

![](_page_33_Picture_1.jpeg)

Menu : Transaction > Create Tax Billing ID & Payment

![](_page_33_Picture_4.jpeg)

![](_page_33_Picture_5.jpeg)

![](_page_33_Picture_6.jpeg)

## Saved Tax List | Modul Penerimaan Negara (Tax List)

Menu : Transaction > Create Tax Billing ID & Payment

**07** 

LANGKAH

| Biz Biz                                            | Welcome, James Anthony Lim Che<br>Super Innovative Tech Solutions Global Enterprises<br>Last Login : 13 Apr 2021 14:03:30 MYT | e Se 🙆 🥙 🐼 😰<br>Notification Helgdesk English FAQ Logaut                                                                                     |
|----------------------------------------------------|----------------------------------------------------------------------------------------------------|----------------------------------------------------------------------------------------------------|
| 🔚 Dashboard                                        | Create Tax Billing ID and Payment > Acknowledgemen                                                                            | t                                                                                                    |
| Accounts     Transactions                          | Submitted for approval © Reference No. : ITT24072200000115 © Submitted On : 2234/2024 002508 VII                              |                                                                                                    |
| Bill Payment     Financial Management              | Note: Refer to Transaction Status Inquiry Module for latest details updated status                                            |                                                                                                    |
| 11. Trade Finance                                  | Transaction Group                                                                                                    |                                                                                                    |
| Services                                           | Transaction Group<br>Modul Penerimaan Negara                                                                                  |                                                                                                    |
| Public Support                                     | Sender Details                                                                                                    | Fagment Mode                                                                                                    |
| 🔅 Settings                                         | 703200873606-108 CIKI<br>Paymeni Date<br>22 Jul 2024                                                                          | Create Tax Billing ID and Payment                                                                                                    |
|                                                    | Transaction Details                                                                                                    |                                                                                                    |
|                                                    | Tanascian Curreng Arount<br>EDR - NORONISTA NUPSAH 100,000.00<br>Tan Siyen Name<br>Kongsi Dua                                 | vorus<br>10913121010452<br>Tur Piyr Adons<br>Jalan Yogyakarta Bahagia Selalu, RT001/RW002, SIDOMULYO, BAMBANG                                |
|                                                    | Tav Account Cole<br>41921 - Domessics WAT<br>Tensiang<br>Seratus Ribu Rupiah<br>Tural Debi Amurut                             | Denois Topic<br>1977 - Additional Payment Rev Noturtary Disclosure Program Art. 7(4) point & http://Law.<br>To-revise<br>Jan 2024 - Jun 2024 |
|                                                    | Other Details                                                                                                    |                                                                                                    |
|                                                    | Payment Description<br>-<br>-<br>Send BM Ensil Notification<br>No                                                             |                                                                                                    |
|                                                    |                                                                                                    | Police Save to fax List: Make Another Transaction                                                                                            |
|                                                    |                                                                                                    |                                                                                                    |
| Privacy Policy Security Arrangement Client Charter | Terms & Conditions All rights reserv                                                                                          | ed. Copyright © 2024. CIMB Bank Berhad 197201001799 (13491-P). CIMB Islamic Bank Berhad 200401632872 (671380-H)                              |

Sistem akan mengarahkan ke Halaman Acknowledgement setelah Submit berhasil

![](_page_34_Picture_5.jpeg)

![](_page_35_Picture_0.jpeg)

# Create Transaction Modul Penerimaan Negara (Tax List)

![](_page_35_Figure_2.jpeg)

![](_page_35_Picture_3.jpeg)

Menu : Transaction > Create Tax Billing ID & Payment

![](_page_36_Picture_2.jpeg)

LANGKAH

# *Save to Tax List* | Modul Penerimaan Negara (Tax List)

Menu : Transaction > Create Tax Billing ID & Payment

![](_page_37_Picture_2.jpeg)

LANGKAH

![](_page_37_Picture_3.jpeg)

![](_page_37_Picture_4.jpeg)

**O3** Maker

![](_page_38_Picture_2.jpeg)

### Save to Tax List | Modul Penerimaan Negara (Tax List)

Menu : Transaction > Create Tax Billing ID & Payment

# Sistem akan **menampilkan** halaman Dashboard

![](_page_38_Picture_6.jpeg)

Arahkan **Kursor ke** *Transaction* 

![](_page_38_Figure_8.jpeg)

Klik Create Tax Billing ID & Payment

![](_page_38_Picture_10.jpeg)

# **04**

| Transaction Group                                                          |        |                                   |
|----------------------------------------------------------------------------|--------|-----------------------------------|
| Transaction Group *                                                        |        |                                   |
| Modul Penerimaan Negara                                                    |        |                                   |
| Sender Details                                                             |        |                                   |
| From Account *                                                             |        | Payment Mode *                    |
|                                                                            | c      | Create Tax Billing ID and Payment |
| Payment Date * 🜒                                                           |        |                                   |
| 22 Jul 2024                                                                | ė      |                                   |
| IDR - INDONESIA RUPIAH     v     Enter       Tax Account Code *     Solert |        | Enter Deposit Type *              |
| Select                                                                     |        | 3elerr                            |
| Tax Period From * To * Select  Select                                      | Vear * |                                   |
| Other Details                                                              |        |                                   |
| Payment Description                                                        |        |                                   |
| Enter                                                                      |        |                                   |
| Send BPN Email Notification                                                | Vor    |                                   |
| No                                                                         |        |                                   |

![](_page_39_Picture_3.jpeg)

![](_page_39_Picture_4.jpeg)

![](_page_39_Picture_5.jpeg)

**40** 

Menu : Transaction > Create Tax Billing ID & Payment

TUTORIALOCTOBIZ2024

05

MAKER

![](_page_40_Picture_1.jpeg)

### Save to Tax List | Modul Penerimaan Negara (Tax List)

Menu : Transaction > Create Tax Billing ID & Payment

![](_page_40_Picture_4.jpeg)

![](_page_40_Picture_5.jpeg)

![](_page_40_Picture_6.jpeg)

### Save to Tax List | Modul Penerimaan Negara (Tax List)

Menu : Transaction > Create Tax Billing ID & Payment

![](_page_41_Picture_2.jpeg)

LANGKAH

![](_page_41_Picture_3.jpeg)

Sistem akan mengarahkan ke Halaman Acknowledgement setelah Submit berhasil

![](_page_41_Picture_5.jpeg)

Klik Save to Tax List

![](_page_41_Picture_7.jpeg)

![](_page_42_Picture_1.jpeg)

### Save to Tax List | Modul Penerimaan Negara (Tax List)

Menu : Transaction > Create Tax Billing ID & Payment

![](_page_42_Picture_4.jpeg)

| Save To Tax List                                                                                            |                                               |      |  |
|----------------------------------------------------------------------------------------------------|-----------------------------------------------|------|--|
| Submitted for approval<br>© Reference No. : 109240619000001944<br>© Submitted On : 19 Jun 2024 14:15:40 WIB |                                               |      |  |
| Transaction Details                                                                                         |                                               |      |  |
| Tax List Nickname                                                                                           | NPWP                                          |      |  |
| Tax List 02                                                                                                 | 1091031210910452                              |      |  |
| Tax Account Code                                                                                            | Deposit Type                                  |      |  |
| 411211 - Domestic VAT                                                                                       | 103 - Self-development Activity of Properties |      |  |
| Tax Object Number (NOP)                                                                                     | Tax Payer Address OP                          |      |  |
| 123456789012345678                                                                                          | Alamat                                        |      |  |
| Kelurahan OP                                                                                                | Kecamatan OP                                  |      |  |
| Kelurahan                                                                                                   | Kecamatan                                     |      |  |
| Kabupaten OP                                                                                                | Provinsi OP                                   |      |  |
| Kabupaten                                                                                                   | Provinsi                                      |      |  |
| Other Details                                                                                               |                                               |      |  |
| Send BPN Fmail Notification                                                                                 |                                               |      |  |
| No                                                                                                    |                                               |      |  |
|                                                                                                    |                                               |      |  |
|                                                                                                    |                                               | Done |  |

Sistem akan mengarahkan ke Halaman Acknowledgement setelah Submit berhasil

![](_page_43_Picture_4.jpeg)

**44** 

Menu : Transaction > Create Tax Billing ID & Payment

![](_page_44_Picture_0.jpeg)

![](_page_44_Picture_2.jpeg)

![](_page_45_Picture_1.jpeg)

![](_page_45_Picture_2.jpeg)

![](_page_45_Picture_3.jpeg)

![](_page_46_Picture_1.jpeg)

47

#### LANGKAH

**O2** Approver

![](_page_46_Picture_4.jpeg)

![](_page_46_Picture_5.jpeg)

Arahkan pada menu disamping, **klik** *Task List* 

![](_page_46_Figure_7.jpeg)

Klik **Hyperlink** transaksi yang diinginkan

![](_page_46_Picture_9.jpeg)

![](_page_47_Picture_1.jpeg)

**48** 

![](_page_47_Picture_2.jpeg)

APPROVER

| tatus : Pending Approval                           |                                       |        |                                             |                      |                                            |
|----------------------------------------------------|---------------------------------------|--------|---------------------------------------------|----------------------|--------------------------------------------|
| reation Date Refe<br>9 June 2024 14:03:10 WIB 1092 | rence No.<br>240619000001941          |        |                                             | Tinjau ι<br>telab di | ulang transaksi yang<br>kirim <b>Maker</b> |
| lul Penerimaan Negara (Tax List) Details           |                                       |        |                                             | telan u              | KIIIIII <b>WUKCI</b> ,                     |
| List Nickname<br>favourite Tax List 1              | NPWP<br>2131231221121321              |        |                                             |                      |                                            |
| : Account Code<br>1111 - Oil Sector Income Tax     | Deposit Type<br>100 - Monthly Payment |        | <u> </u>                                    | 🔄 🚹 Jil              | ka sudah sesuai,                           |
| PN (Email Notification)                            |                                       |        | Approve                                     | k k                  | lik Approve                                |
|                                                    |                                       |        | Are you sure you want to approve this item? |                      |                                            |
| Activities                                         |                                       |        | No Yes                                      |                      |                                            |
| User Activities                                    | Date / Time                           | Remark | 2                                           | <b>2</b> K           | lik <b>Yes</b>                             |
| ZKMAUUSER2 Submit                                  | 19 Jun 2024 14:03:10 WIB              | + ()   |                                             |                      |                                            |
|                                                    |                                       |        |                                             |                      |                                            |
| narks                                              |                                       |        |                                             |                      |                                            |
| Remarks<br>Enter                                   |                                       |        |                                             |                      |                                            |
| Maximum 100 characters                             |                                       |        |                                             |                      |                                            |

![](_page_47_Picture_4.jpeg)

Menu : Tax List

**49** 

![](_page_48_Picture_2.jpeg)

LANGKAH

| Change(s) approved<br>⊘ Reference No.: 109240619000001941              | () Approved On : 19 Jun 2024 14:29:33 WIB | <<br>V |
|------------------------------------------------------------------------|-------------------------------------------|--------|
| Modul Penerimaan Negara (Tax List) D                                   | etails                                    |        |
| Fax List Nickname                                                      | NPWP                                      |        |
| My favourite Tax List 1                                                | 2131231221121321                          |        |
| Fax Account Code                                                       | Deposit Type                              |        |
| an Account Code                                                        | 100 - Monthly Payment                     |        |
| 411111 - Oil Sector Income Tax                                         | 100 - Montiny Payment                     |        |
| 411111 - Oil Sector Income Tax<br>Send BPN (Email Notification)        | 100 - Monthly Fayment                     |        |
| \$11111 - Oil Sector Income Tax<br>Send BPN (Email Notification)<br>No | 100 - Monthly Fayment                     |        |

Jika Berhasil, sistem akan menampilkan halaman Acknowledgement

![](_page_48_Picture_5.jpeg)

![](_page_49_Picture_0.jpeg)